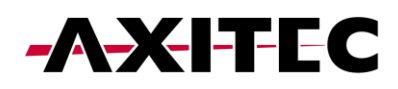

## Connecting the charger AXIbox 11K to the App Evchargo

- 1 Register in the App
  - 1) Download and install the App Evchargo

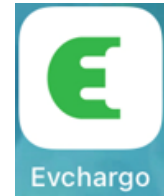

- 2) Activate Wifi, Bluetooth and location.
- 3) Register with your e-mail and log in.

## 2 Connecting the Charger to the App

- 1) The charger needs to be installed correctly before connecting to the App. Start the charger (green LED flashing slowly).
- 2) Go to "Charge Points" and then to "Bind the Charge point". Select "EN+".

| 13:34                                                              |                     | 13:34 🔐 🕈 🗈            |                |
|--------------------------------------------------------------------|---------------------|------------------------|----------------|
| Self-use                                                           | Sharing             | < Sel                  | ect the Brand  |
|                                                                    |                     | Select the Brand Ac    |                |
| ((+ -))                                                            |                     | Select the Brand of ch | arge point:    |
| Bind the charge point with APP, then charge point by mobile phone. | you can control the | MALMBERG               | s <b>FAT•N</b> |
|                                                                    |                     | Malmbergs              | EATON          |
|                                                                    |                     | EN⁺                    |                |
|                                                                    |                     | EN+                    |                |
| 🕀 Bind the Charge                                                  | point               |                        |                |
| Charge Points Map                                                  | Q<br>Me             | _                      |                |

3) Select in the following menu "Check for nearby charge points".

Via Bluetooth, the available chergers are shown. Select the selection field with the serial number of your charger. In the menu "Select the Operator" choose "Shenzen en+123" (almost on the bottom of the list).

<u>Note:</u> It is necessary that the charging station is found via Bluetooth. If this is not the case, the charging station must be reset manually in order to reactivate the Bluetooth of the charging station. To do this, contact the support. Manually entering the serial number or scanning the barcode results in an error.

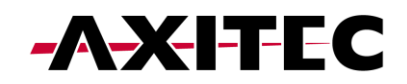

| 13:34               |                                  | 13:58            |                             | .⊪ ? ■ | 13:59            |                                             |  |
|---------------------|----------------------------------|------------------|-----------------------------|--------|------------------|---------------------------------------------|--|
| <                   | Add a charge point               | <                | Nearby charge point         | ts     | <                | Select the Operator                         |  |
| (1)<br>Select the E | Grand Add a charge point Config  | ure the nication | Brand Add a charge operator |        | Select the Brand | d Add a charge Select the<br>point operator |  |
|                     | _                                | Select y         | our charge point:           |        | Select the O     | perator of the charge point                 |  |
|                     |                                  |                  | SN1C                        |        | iAcces           | ss Corp Ltd                                 |  |
|                     |                                  |                  |                             | VERD   | ELED             |                                             |  |
|                     |                                  |                  |                             | en666  | 3                |                                             |  |
|                     |                                  |                  |                             |        | Shenz            | hen en+123                                  |  |
| Sca                 | n the QR code on the charge poin | t                |                             |        | Zucch            | etti Centro Sistemi SpA                     |  |
|                     |                                  |                  |                             |        |                  |                                             |  |
| Scan the OD code    |                                  |                  |                             | Sub 1  |                  |                                             |  |
| ج Scan the QR code  |                                  |                  |                             |        | 驿普乐              | Æ                                           |  |
|                     |                                  |                  |                             |        | 33333            | 3333333                                     |  |
|                     | (+) Add manually                 |                  |                             |        | co               |                                             |  |
| Сс                  | heck for nearby charge points    |                  |                             |        | mode             | nnncark                                     |  |
|                     |                                  |                  |                             |        |                  |                                             |  |
|                     |                                  |                  |                             |        | Nettse           | evice                                       |  |
|                     |                                  |                  |                             |        |                  |                                             |  |

4) Connect to your WIFI (enter Wifi name and password, then confirm).

| 14:09                                                       | ul † ∎⊃                  | 13:29                |         |
|-------------------------------------------------------------|--------------------------|----------------------|---------|
| Configure the network                                       |                          | Self-use             | Sharing |
| 3   Select the Brand Add a charge point Select the operator | Configure<br>the network | ି SN10               | -       |
| WiFi Name                                                   |                          |                      |         |
| WiFi Password                                               |                          |                      |         |
|                                                             | ø                        | 0                    | 0       |
|                                                             |                          | Available            | 2       |
|                                                             |                          | Max Charging Current | 16A ≫   |
|                                                             |                          | Charging schedule    |         |
|                                                             |                          |                      |         |
| Confirm                                                     |                          | Chort                |         |
| Skip                                                        |                          | Start                |         |
| E Logs upload                                               |                          | Charge Points Map    | O<br>Me |

The following connecting process takes 30 to 60s to complete. Afterwards, the charger is shown as online and can be controlled via App.